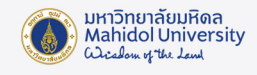

#### ขั้นตอนการติดตั้งระบบปฏิบัติการ Windows 11

#### <u>สิ่งที่ต้องเตรียม</u>

- 1. Flash Drive ที่ไม่มีข้อมูลอยู่ภายใน และมีความจุไม่น้อยกว่า 8 GB
- 2. File ISO Windows 11 สามารถ Download ได้ที่ <u>https://softwaredownload.mahidol.ac.th/</u>
- 3. โปรแกรม Rufus สามารถ Download ได้ที่ <u>https://rufus.ie/</u>

ขั้นตอนการใช้งานโปรแกรม Rufus เพื่อทำ File boot windows บน Flash Drive

- 1. เสียบ Flash Drive เข้ากับเครื่องคอมพิวเตอร์ เปิด Program Rufus จะปรากฏชื่อของ Flash Drive
- 2. กดปุ่ม SELECT เพื่อเลือก File ISO WINDOWS ที่ได้ทำการ Download ไว้
- 3. ตั้งชื่อ Volume label "Windows 11"
- 4. คลิก START

| 🖋 Rufus 4.4.2103                                                                                                    | _                                                    |        | ×      |
|----------------------------------------------------------------------------------------------------|------------------------------------------------------|--------|--------|
| Drive Properties                                                                                                    |                                                      |        |        |
| Drive Properties —                                                                                                    |                                                      |        |        |
| NO LABEL (E:) [64 GB]                                                                                                    | 1                                                    | ~      | 旧      |
| Boot selection                                                                                                    | -                                                    |        | 000    |
| WIN_11_23H2_64BIT.ISO                                                                                                    | 2 ~ 0 (                                              | SELECT | -      |
| Image option                                                                                                    |                                                      |        |        |
| Standard Windows installation                                                                                                    |                                                      |        | $\sim$ |
| Partition scheme                                                                                                    | Target system                                        |        |        |
| GPT ~                                                                                                    | UEFI (non CSM)                                       |        | ~ ?    |
| <ul> <li>Hide advanced drive properties</li> </ul>                                                                                                    |                                                      |        |        |
| List USB Hard Drives                                                                                                    |                                                      |        |        |
| Add fixes for old BIOSes (extra partition,                                                                                                    | align, etc.)                                         |        |        |
| Use Rufus MBR with BIOS ID                                                                                                    | 0x80 (Default)                                       |        | ~      |
|                                                                                                    |                                                      |        |        |
| Format Ontions                                                                                                    |                                                      |        |        |
| Format Options                                                                                                    |                                                      |        |        |
| Volume label                                                                                                    |                                                      | 3      |        |
| Volume label<br>Windows 11                                                                                                    | Cluster size                                         | 3      | }      |
| Format Options<br>Volume label<br>Windows 11<br>File system                                                                                                    | Cluster size                                         | 3      |        |
| Format Options         Volume label         Windows 11         File system         NTFS                                                                                                    | Cluster size<br>4096 bytes (Default)                 | 3      | ~      |
| Format Options         Volume label         Windows 11         File system         NTFS <ul> <li>Hide advanced format options</li> </ul>                                                                                                    | Cluster size<br>4096 bytes (Default)                 | 3      | ~      |
| Format Options         Volume label         Windows 11         File system         NTFS <ul> <li>Hide advanced format options</li> <li>Quick format</li> </ul>                                                                                                    | Cluster size<br>4096 bytes (Default)                 | 3      | ~      |
| Format Options         Volume label         Windows 11         File system         NTFS <ul> <li>Hide advanced format options</li> <li>Quick format</li> <li>Create extended label and icon files</li> </ul>                                                                                                    | Cluster size<br>4096 bytes (Default)                 | 3      | ~      |
| Format Options         Volume label         Windows 11         File system         NTFS <ul> <li>Hide advanced format options</li> <li>Quick format</li> <li>Create extended label and icon files</li> <li>Check device for bad blocks</li> </ul>                                                                                                    | Cluster size<br>4096 bytes (Default)<br>1 pass       | 3      | ~      |
| Format Options         Volume label         Windows 11         File system         NTFS <ul> <li>Hide advanced format options</li> <li>Quick format</li> <li>Create extended label and icon files</li> <li>Check device for bad blocks</li> </ul> Status       —                                                                                                    | Cluster size<br>4096 bytes (Default)<br>1 pass       | 3      | ~      |
| Format Options         Volume label         Windows 11         File system         NTFS <ul> <li>Hide advanced format options</li> <li>Quick format</li> <li>Create extended label and icon files</li> <li>Check device for bad blocks</li> </ul> Status                                                                                                    | Cluster size<br>4096 bytes (Default)<br>1 pass       | 3      | ~      |
| Format Options         Volume label         Windows 11         File system         NTFS <ul> <li>Hide advanced format options</li> <li>Quick format</li> <li>Create extended label and icon files</li> <li>Check device for bad blocks</li> </ul> Status       READ                                                                                                    | Cluster size<br>4096 bytes (Default)<br>1 pass       | 3      | ~      |
| Format Options         Volume label         Windows 11         File system         NTFS <ul> <li>Hide advanced format options</li> <li>Quick format</li> <li>Create extended label and icon files</li> <li>Check device for bad blocks</li> </ul> Status       READ <ul> <li>Image: Image: Image</li></ul> | Cluster size<br>4096 bytes (Default)<br>1 pass<br>DY | CLOSE  |        |

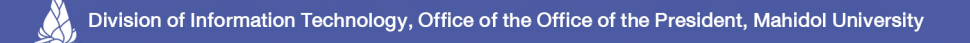

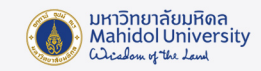

5. จะปรากฏหน้าต่าง Windows User Experience จากนั้นคลิก OK

|      | 🖋 Rufus 4.4.2103                          | —                     |          |
|------|-------------------------------------------|-----------------------|----------|
|      | Drive Properties                          |                       |          |
|      | Device                                    |                       |          |
|      | NO_LABEL (E:) [64 GB]                     |                       |          |
|      | Boot selection                            |                       |          |
|      | WIN_11_23H2_64BIT.ISO                     | $\sim$                | SELECT - |
|      | Image option                              |                       |          |
|      | Standard Windows installation             |                       | ~        |
|      | Partition scheme                          | Target system         |          |
|      | GPT ~                                     | UEFI (non CSM)        | ~ ?      |
| Wind | ows User Experience                       |                       |          |
|      | Customize Windows installation?           |                       |          |
| ?    |                                           | sure Poot and TDM 2.0 |          |
|      | Remove requirement for an online Micro    |                       |          |
|      |                                           |                       |          |
|      | Create a local account with username:     | User                  |          |
|      | Set regional options to the same values   | as this user s        |          |
|      | Disable data collection (Skip privacy que | estions)              | _        |
|      | Disable BitLocker automatic device encr   | yption                | 5        |
|      |                                           | ОК                    | Cancel   |
|      | Create extended label and icon files      |                       |          |
|      | Check device for bad blocks               | 1 pass                | ~        |
|      | Status                                    |                       |          |
|      |                                           |                       |          |
|      | READ                                      | (                     |          |
|      | S i 🌫 🔳                                   | START                 | CANCEL   |
|      | Using image: WIN_11_23H2_64BIT.ISO        |                       |          |

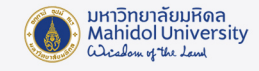

6. Program Rufus จะแจ้งเตือนก่อนทำการ Format Flash Drive จากนั้นคลิก OK

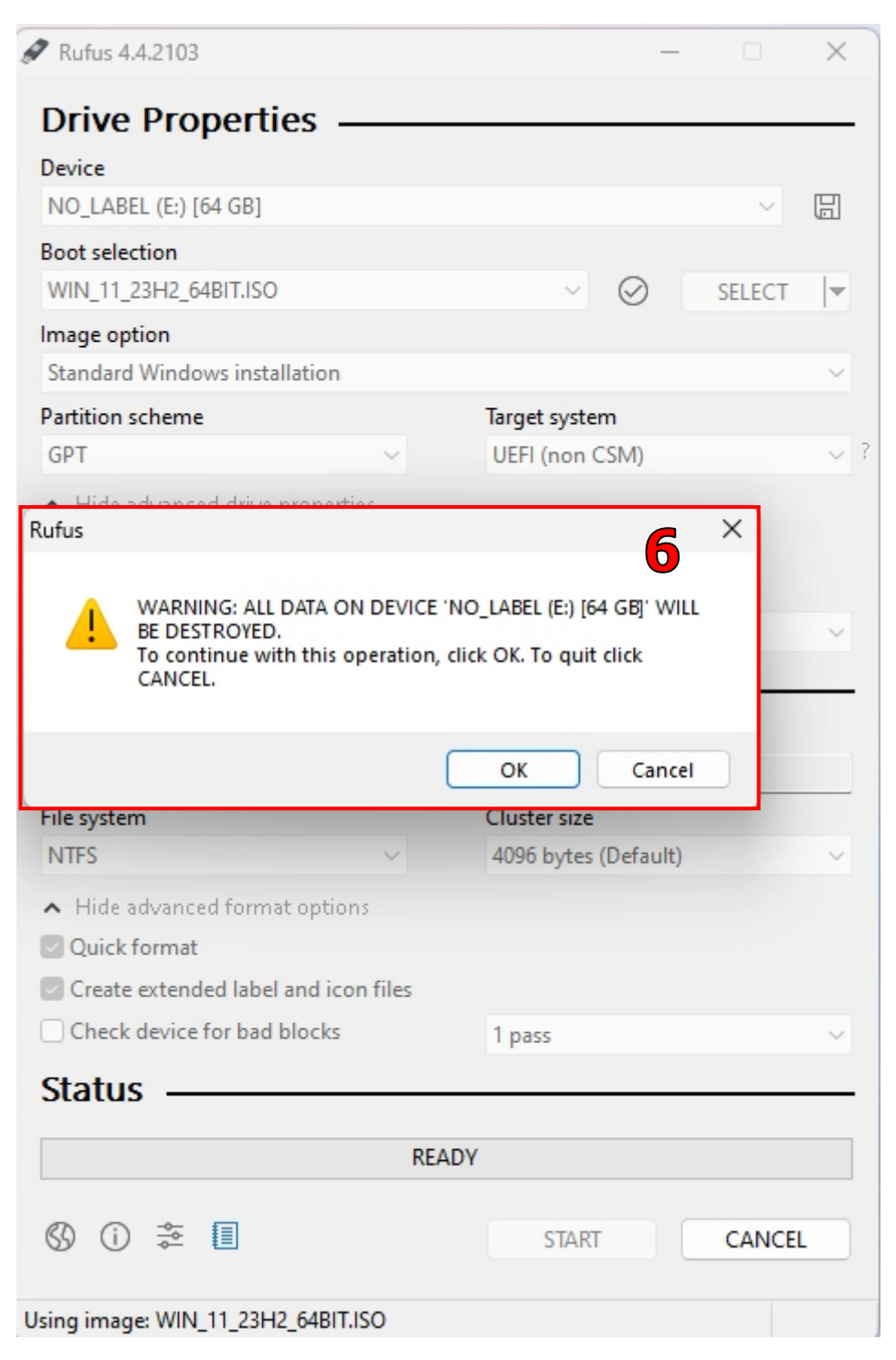

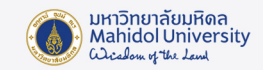

7. Program Rufus จะเริ่มทำการสร้าง File Boot Windows

| 🖉 Rufus 4.4.2103                                 | _                    |        | ×       |
|--------------------------------------------------|----------------------|--------|---------|
| Drive Properties                                 |                      |        |         |
| Device                                           |                      |        |         |
| NO LABEL (E:) [64 GB]                            |                      | ~      | E       |
| Post cleation                                    |                      |        |         |
| WIN 11 23H2 64BIT ISO                            |                      | SELECT |         |
|                                                  | $\odot$              | DELECT | 1.      |
| Standard Windows installation                    |                      |        | ~       |
| Partition scheme                                 | Target system        |        |         |
| GPT V                                            | UEFI (non CSM)       |        | ~ ?     |
| Hide advanced drive menorities                   |                      |        |         |
| Hite advanced unive properties                   |                      |        |         |
| Add fives for ald PIOSes (autor partition        | alian ata)           |        |         |
| Add fixes for old bioses (extra partition,       | align, etc.)         |        |         |
| Use Rufus MBR with BIOS ID                       | 0x80 (Default)       |        | ~       |
| Format Options ———                               |                      |        |         |
| Volume label                                     |                      |        |         |
| Windows 11                                       |                      |        |         |
| File system                                      | Cluster size         |        |         |
| NTFS ~                                           | 4096 bytes (Default) |        | $\sim$  |
| <ul> <li>Hide advanced format options</li> </ul> |                      |        |         |
| Quick format                                     |                      |        |         |
| Create extended label and icon files             |                      |        |         |
| Check device for bad blocks                      | 1 pass               |        | ~       |
| Status                                           |                      |        |         |
| 56665                                            |                      |        |         |
| Copying ISO                                      | files: a'.0%         |        |         |
| \$ 0 ≵ ■                                         | START                | CANCEL |         |
|                                                  | _                    |        |         |
| E:\sources\dlmanifests\gpmgmt-dl.man (1.5        | KB)                  | 00     | 0:00:25 |

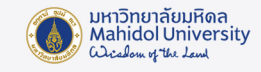

8. เมื่อ Program สร้าง File Boot เสร็จจะแสดงข้อความ READY ให้กด CLOSE

เสร็จสิ้นกระบวนการสร้าง File Boot Windows บน Flash Drive

| Drive Properties —                                                                                                    |                                                       |       |
|----------------------------------------------------------------------------------------------------|-------------------------------------------------------|-------|
| Device                                                                                                    |                                                       |       |
| Windows 11 (E:) [64 GB]                                                                                                    | ``````````````````````````````````````                |       |
| Boot selection                                                                                                    |                                                       |       |
| WIN_11_23H2_64BIT.ISO                                                                                                    | V SELEC                                               | CT  ▼ |
| mage option                                                                                                    |                                                       |       |
| Standard Windows installation                                                                                                    |                                                       | ~     |
| Partition scheme                                                                                                    | Target system                                         |       |
| GPT ~                                                                                                    | UEFI (non CSM)                                        | ~     |
| <ul> <li>Hide advanced drive properties</li> </ul>                                                                                                    |                                                       |       |
| List USB Hard Drives                                                                                                    |                                                       |       |
| Add fixes for old BIOSes (extra partition                                                                                                    | n, align, etc.)                                       |       |
| Use Rufus MBR with BIOS ID                                                                                                    | 0x80 (Default)                                        | ~     |
| Format Options                                                                                                    |                                                       |       |
| Format Options ———<br>Volume label<br>Windows 11                                                                                                    |                                                       |       |
| Format Options<br>Volume label<br>Windows 11<br>File system                                                                                                    | Cluster size                                          |       |
| Format Options                                                                                                    | Cluster size<br>4096 bytes (Default)                  | ~     |
| Format Options Volume label Windows 11 File system NTFS                                                                                                    | Cluster size<br>4096 bytes (Default)                  | ~     |
| Format Options         Volume label         Windows 11         File system         NTFS <ul> <li>Hide advanced format options</li> <li>Quick format</li> </ul>                                   | Cluster size<br>4096 bytes (Default)                  | ~     |
| Format Options         Volume label         Windows 11         File system         NTFS         A Hide advanced format options         Quick format         Create extended label and icon files | Cluster size<br>4096 bytes (Default)                  | ~     |
| Format Options Volume label Windows 11 File system NTFS A Hide advanced format options Quick format Create extended label and icon files Check device for bad blocks                             | Cluster size<br>4096 bytes (Default)<br>1 pass        | ~     |
| Format Options Volume label Windows 11 File system NTFS A Hide advanced format options Quick format Create extended label and icon files Check device for bad blocks Status                      | Cluster size<br>4096 bytes (Default)<br>1 pass        | ~     |
| Format Options Volume label Windows 11 File system NTFS A Hide advanced format options Quick format Create extended label and icon files Check device for bad blocks Status                      | Cluster size<br>4096 bytes (Default)<br>1 pass        | ~     |
| Format Options Volume label Windows 11 File system NTFS  A Hide advanced format options Quick format Create extended label and icon files Check device for bad blocks Status                     | Cluster size<br>4096 bytes (Default)<br>1 pass        | ~     |
| Format Options Volume label Windows 11 File system NTFS  A Hide advanced format options Quick format Create extended label and icon files Check device for bad blocks Status RE                  | Cluster size<br>4096 bytes (Default)<br>1 pass<br>ADY | ~     |

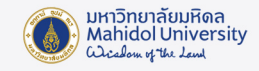

# ขั้นตอนการติดตั้ง Windows 11

1. ทำการ Boot Menu เพื่อเลือก Boot จาก Flash Drive (จากภาพตัวอย่าง Flash Drive ชื่อ Kingston)

| UEFI - Kingston DataTraveler 3.0 E0D55EA573FF166138441AB5<br>UEFI - HGST HTS721010A9E630<br>Legacy - HGST HTS721010A9E630<br>Legacy N/W - Intel Corporation: IBA CL Slot 00FE v0113<br>Boot from file | UEFI - Kingston DataTraveler 3.0 E0D55EA573FE166138441AB5<br>UEFI - HGST HT5721010A9E630<br>Legacy - HGST HT5721010A9E630<br>Legacy N/W - Intel Corporation: IBA CL Slot 00FE v0113<br>Boot from file | Boot Menu |                                                           |  |
|----------------------------------------------------------------------------------------------------|----------------------------------------------------------------------------------------------------|-----------|-----------------------------------------------------------|--|
| UEFI - Kingston DataTraveler 3.0 E0D55EA573FF166138441AB5<br>UEFI - HGST HTS721010A9E630<br>Legacy - HGST HTS721010A9E630<br>Legacy N/W - Intel Corporation: IBA CL Slot 00FE v0113<br>Boot from file | UEFI - Kingston DataTraveler 3.0 E0D55EA573FF166138441AB5<br>UEFI - HGST HTS721010A9E630<br>Legacy - HGST HTS721010A9E630<br>Legacy N/W - Intel Corporation: IBA CL Slot 00FE v0113<br>Boot from file |           |                                                           |  |
| UEFI - HGST HTS721010A9E630<br>Legacy - HGST HTS721010A9E630<br>Legacy N/W - Intel Corporation: IBA CL Slot 00FE v0113<br>Boot from file                                                              | UEFI - HGST HTS721010A9E630<br>Legacy - HGST HTS721010A9E630<br>Legacy N/W - Intel Corporation: IBA CL Slot 00FE v0113<br>Boot from file                                                              |           | UEFI - Kingston DataTraveler 3.0 E0D55EA573FF166138441AB5 |  |
| Legacy - HGST HTS721010A9E630<br>Legacy N/W - Intel Corporation: IBA CL Slot 00FE v0113<br>Boot from file                                                                                             | Legacy - HGST HTS721010A9E630<br>Legacy N/W - Intel Corporation: IBA CL Slot 00FE v0113<br>Boot from file                                                                                             |           | UEFI - HGST HTS721010A9E630                               |  |
| Legacy N/W - Intel Corporation: IBA CL Slot 00FE v0113<br>Boot from file                                                                                                    | Legacy N/W - Intel Corporation: IBA CL Slot 00FE v0113<br>Boot from file                                                                                                    |           | Legacy - HGST HTS721010A9E630                             |  |
| Boot from file                                                                                                    | Boot from file                                                                                                    |           | Legacy N/W - Intel Corporation: IBA CL Slot 00FE v0113    |  |
|                                                                                                    |                                                                                                    |           | Boot from the                                             |  |
|                                                                                                    |                                                                                                    |           |                                                           |  |
|                                                                                                    |                                                                                                    |           |                                                           |  |

2. จะปรากฏหน้าต่างเริ่มต้นการติดตั้ง Windows 11 จากนั้นคลิก Next

|                                                                         | Q |
|-------------------------------------------------------------------------|---|
|                                                                         |   |
| 🖆 Windows Setup                                                         | 3 |
|                                                                         |   |
| Language to install: English (United States)                            |   |
| Time and currency formats English (United States)                       |   |
| Leyboard or input method: US                                            |   |
| Enter your language and other preferences and click "Next" to continue. |   |
| © Microsoft Corporation. All rights reserved.                           | ] |
|                                                                         | 1 |
|                                                                         |   |
|                                                                         |   |
|                                                                         |   |

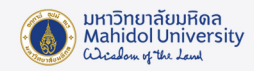

#### 3. คลิก Install now

|                      | Ų |
|----------------------|---|
| Windows Setup        |   |
| Windows              |   |
| Install now          |   |
| Repair your computer |   |
|                      |   |

4. จะปรากฏหน้าต่างให้เลือกติดตั้งระบบปฏิบัติการ Windows 11 (License Windows

ของมหาวิทยาลัยจะมี Windows 11 Education และ Windows 11 Enterprise) แนะนำให้เลือก Enterprise จากนั้นคลิก Next

|          |                                         |              |               |     | $\mathbf{\nabla}$ |
|----------|-----------------------------------------|--------------|---------------|-----|-------------------|
|          |                                         |              |               | ~   |                   |
| G        | 🤇 💰 Windows Setup                       |              |               |     |                   |
|          | Select the operating system you want to | install      |               |     |                   |
|          | Operating system                        | Architecture | Date modified |     |                   |
|          | Windows 11 Education                    | x64          | 10/1/2023     |     |                   |
|          | Windows 11 Education N                  | x64          | 10/1/2023     |     |                   |
|          | Windows 11 Enterprise                   | x64          | 10/1/2023     |     |                   |
|          | Windows 11 Enterprise N                 | x64          | 10/1/2023     |     |                   |
|          | Windows 11 Pro                          | x64          | 10/1/2023     |     |                   |
|          | Windows 11 Pro N                        | х64          | 10/1/2023     |     |                   |
|          | Windows 11 Pro Education                | x64          | 10/1/2023     |     |                   |
|          | Description:<br>Windows 11 Enterprise   | <i>.</i>     | 10.4 (2022    |     |                   |
|          |                                         |              | 12            |     |                   |
|          |                                         |              | . 0           |     |                   |
|          |                                         |              |               |     |                   |
|          |                                         |              |               |     |                   |
|          |                                         |              |               |     |                   |
|          |                                         |              |               |     |                   |
|          |                                         |              | <u>IN</u> 6   | ext |                   |
|          |                                         |              |               |     |                   |
|          |                                         |              | <u></u>       |     |                   |
|          |                                         |              |               |     |                   |
|          |                                         |              |               |     |                   |
|          |                                         |              |               |     |                   |
|          |                                         |              |               |     |                   |
|          |                                         |              |               |     |                   |
| mation 🤈 | Installing Windows                      |              |               |     |                   |
|          |                                         |              |               |     |                   |

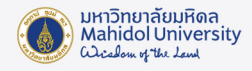

5. คลิกเครื่องหมายถูกในช่อง I accept the Microsoft Software License Terms.

จากนั้นคลิก Next

|                            | 🔾 💰 Windows Setup                                                                                                    | Q. |
|----------------------------|----------------------------------------------------------------------------------------------------|----|
|                            | Applicable notices and license terms<br>Your use of this software is subject to the terms and conditions of the license<br>agreement by which you acquired this software. If you are a volume license<br>customer, use of this software is subject to your volume license agreement. You<br>may not use this software if you have not validly acquired a license for the<br>software from Microsoft or its licensed distributors. |    |
|                            | I accept the Microsoft Software License Terms. If an organization is licensing it, I am authorized to bind the organization.           Next                                                                                                    |    |
| 1 Collecting information 2 | Installing Windows                                                                                                    |    |

6. เลือก Custom: Install Windows only (advanced)

| Upgrade: Install Windows and keep files, settings, and applications         The files, settings, and applications are moved to Windows with this option. This option is only available when a supported version of Windows is already running on the computer.         Custom: Install Windows only (advanced)         The files, settings, and applications aren't moved to Windows with this option. If you want to make changes to partitions aren't moved to Windows using the installation disc. We recommend backing up your files before you continue. | Windows Setup Which type of installation do you want?                                                                                                    |  |
|----------------------------------------------------------------------------------------------------|----------------------------------------------------------------------------------------------------|--|
| Custom: Install Windows only (advanced)         The files, settings, and applications aren't moved to Windows with this option. If you want to make changes to partitions and drives, start the computer using the installation disc. We recommend backing up your files before you continue.                                                                                                    | Upgrade: Install Windows and keep files, settings, and applications<br>The files, settings, and applications are moved to Windows with this option. This option is only<br>available when a supported version of Windows is already running on the computer.                                   |  |
|                                                                                                    | Custom: Install Windows only (advanced)<br>The files, settings, and applications aren't moved to Windows with this option. If you want to<br>make changes to partitions and drives, start the computer using the installation disc. We<br>recommend backing up your files before you continue. |  |
|                                                                                                    |                                                                                                    |  |
|                                                                                                    |                                                                                                    |  |

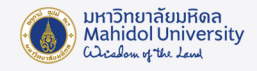

7. คลิกที่ Drive 0 Unallocated Space คลิกปุ่ม New เพื่อทำการแบ่ง Partition ให้กับ Windows และทำการระบุ Size ของ Drive จากนั้นคลิก Apply

| <b>@</b>                   | Windows Setup                                                                                          | dows?                                           |  |
|----------------------------|----------------------------------------------------------------------------------------------------|-------------------------------------------------|--|
|                            | Name Drive 0 Unallocated Space                                                                         | Total size Free space Type<br>931.5 GB 931.5 GB |  |
|                            | Image: Second driver         Image: Delete           Image: Second driver         Image: Second driver | Size: 256000   MB Apply Cancel  Size: 256000    |  |
|                            |                                                                                                    | Next                                            |  |
| 1 Collecting information 2 | Installing Windows                                                                                     |                                                 |  |

#### 8. กด Ok เพื่อ ทำการยืนยันการแบ่ง Partition Drive

| (j) (i) (i) (i) (i) (i) (i) (i) (i) (i) (i | Windows Setup<br>Where do you want to install Wind | dows?         | ł               | • |
|--------------------------------------------|----------------------------------------------------|---------------|-----------------|---|
|                                            | Name                                               | Total size    | Free space Type |   |
|                                            | Drive 0 Unallocated Space                          | 931.5 GB      | 931.5 GB        |   |
|                                            | Windows Setup                                      |               |                 |   |
|                                            | 2 Eefr                                             | system files. | OK Cancel       |   |
|                                            |                                                    |               |                 |   |
|                                            |                                                    |               |                 |   |
| 1 Collecting information 2                 | talling Windows                                    |               |                 |   |

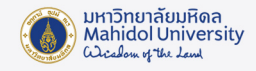

# 9. คลิกเลือก Partition Drive ที่ทำการแบ่งไว้คือ Drive 0 Partition 3 Type Primary

แล้วกดปุ่ม Next

|                          |                                                   |                                     |                                                            |     | Ų |
|--------------------------|---------------------------------------------------|-------------------------------------|------------------------------------------------------------|-----|---|
|                          | Windows Setup<br>Where do you want to install Wir | ndows?                              |                                                            |     |   |
|                          | Name<br>Drive 0 Partition 1                       | Total size I<br>100.0 MB<br>16.0 MB | Free space Type<br>95.0 MB System<br>16.0 MB MSR (Reserved | J)  |   |
|                          | Drive 0 Partition 3                               | 249.9 GB<br>681.5 GB                | 249.9 GB Primary<br>681.5 GB                               |     |   |
|                          | ★ Refresh     ★ Delete                            | ✓ Format                            | New                                                        |     |   |
|                          |                                                   |                                     | <u>N</u>                                                   | ext |   |
|                          |                                                   |                                     |                                                            |     |   |
| Collecting information 2 | Installing Windows                                |                                     |                                                            |     |   |

10. จะปรากฎหน้าต่างการติดตั้ง Windows 11 (ขั้นตอนนี้อาจต้องใช้เวลา โดยความรวดเร็วในการติดตั้งขึ้นอยู่กับประสิทธิภาพของเครื่องคอมพิวเตอร์)

| 💰 Windows Setup                                                    |                |  |
|--------------------------------------------------------------------|----------------|--|
| Installing Windows                                                 |                |  |
| Status                                                             |                |  |
| Copying Windows files (0%)<br>Getting files ready for installation |                |  |
| Installing features<br>Installing updates                          |                |  |
| Finishing up                                                       |                |  |
|                                                                    |                |  |
| 1000007 ********************************                           |                |  |
|                                                                    |                |  |
|                                                                    | L <sub>3</sub> |  |
|                                                                    |                |  |
|                                                                    |                |  |
|                                                                    |                |  |

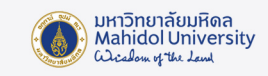

# 11. เมื่อติดตั้งเรียบร้อยแล้ว จะมีเครื่องหมายถูกขึ้นหน้าหัวข้อ

|                          |                                                                                                    | Ų |
|--------------------------|----------------------------------------------------------------------------------------------------|---|
|                          | 🔏 Windows Setup                                                                                                    |   |
|                          | Installing Windows                                                                                                    |   |
|                          | Status                                                                                                    |   |
|                          | Copying Windows files<br>Getting files ready for installation<br>Installing freatures<br>Installing updates<br>Finishing up |   |
|                          |                                                                                                    | ĸ |
|                          |                                                                                                    |   |
| 1 Collecting information | 2 Installing Windows                                                                                                    |   |

# 12. เมื่อติดตั้งเสร็จสิ้นแล้วระบบจะ Restart 1 รอบ

|                          |                                      | 9 |
|--------------------------|--------------------------------------|---|
|                          | 💰 Windows Setup                      |   |
|                          | Windows needs to restart to continue |   |
|                          | Restarting in 9 seconds              |   |
|                          |                                      |   |
|                          |                                      |   |
|                          |                                      |   |
|                          |                                      |   |
|                          |                                      | ► |
|                          | Restart now                          |   |
|                          |                                      |   |
|                          |                                      |   |
|                          |                                      |   |
| 1 Collecting information | 2 Installing Windows                 |   |

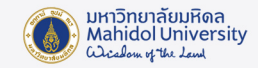

## 13. เครื่องคอมพิวเตอร์จะ Start ขึ้นมาใหม่

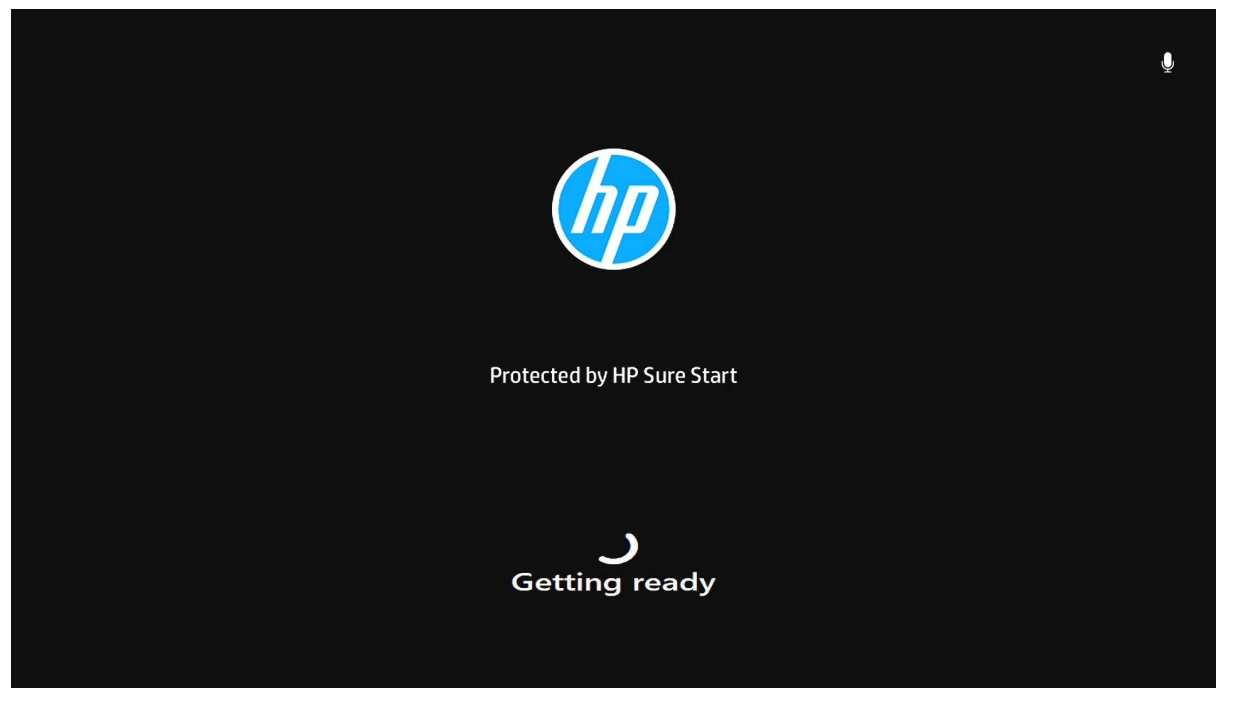

14. จะปรากฏหน้าต่าง Let's Connect you to a network ให้เลือก I don't have internet

| Let's connect you to a<br>network                                                                                                    |
|----------------------------------------------------------------------------------------------------|
| You'll need an internet connection to continue setting up<br>your device. Once connected, you'll get the latest features<br>and security updates. |
| Lefternet<br>Not connected                                                                                                    |
| I don't have internet                                                                                                    |

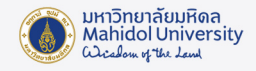

15. จะปรากฏหน้าต่าง Connect now to quickly get started on your device ให้เลือก Continue with limited Setup

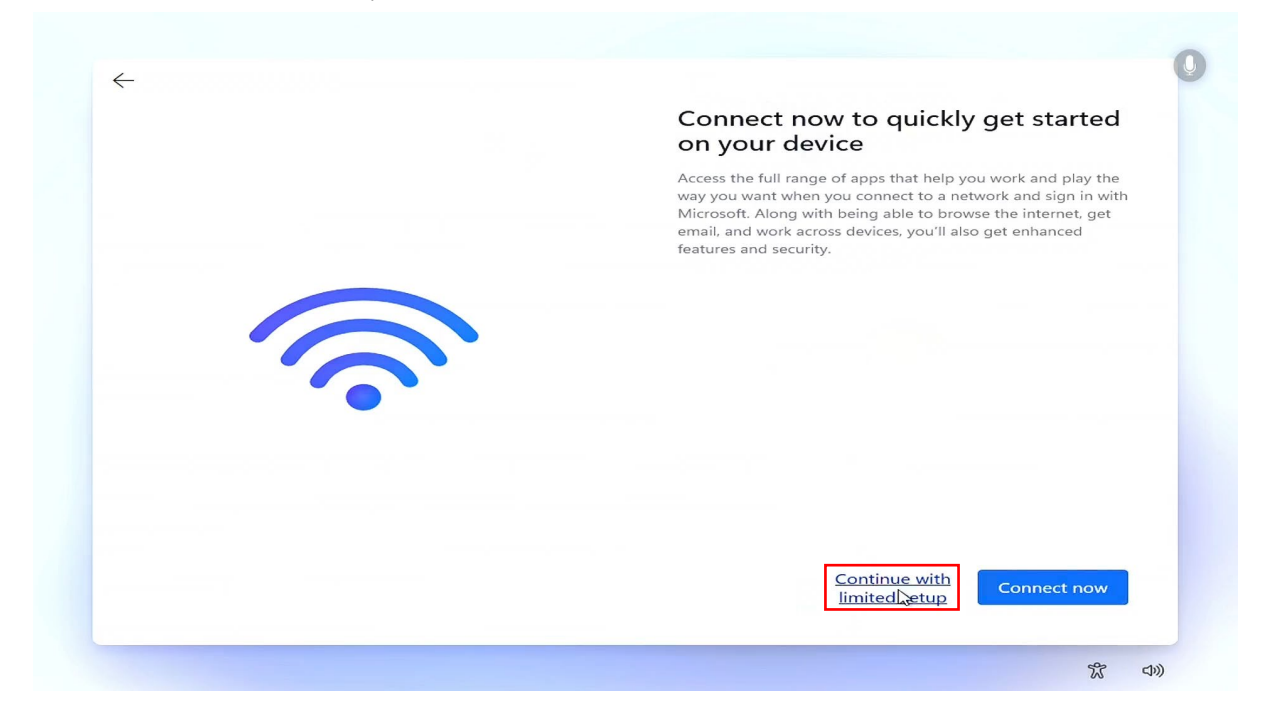

## 16. จากนั้นระบบจะ Boot เข้าหน้า Windows

| •       |
|---------|
| 2       |
| User    |
| ····:   |
| Welcome |
|         |
|         |

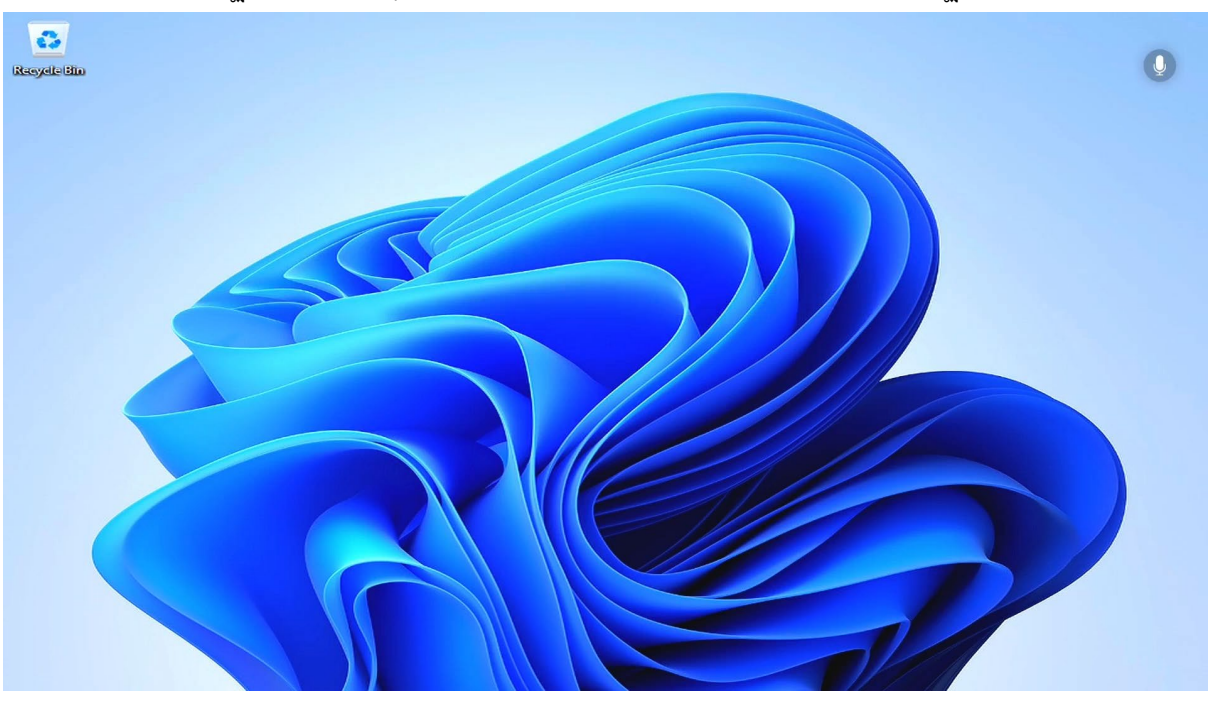

17. จะปรากฏหน้า Desktop ดังภาพเป็นอันเสร็จสิ้นขั้นตอนการติดตั้งระบบปฏิบัติการ Windows 11